## راهنمای انتخابات الکترونیکی شورای صنفی دانشجویان دانشگاه تربیت مدرس

دانشجویان عزیز پس از ورود به سامانه جامع گلستان به آدرس: https://golestan.modares.ac.ir

- پردازش ۱۵۱۶۰ با عنوان "پاسخگویی افراد به سوالهای نظرسنجی" را انتخاب نمایید.

- برای انتخاب پردازش مربوطه مسیر زیر را دنبال کنید: ارزشیابی / نظرسنجی / پاسخگویی افراد به سوال های نظرسنجی

| شخوان خدمت ثبت نام ارزشيابى سيستم   | آموزش پژوهش دانشجویی پی |
|-------------------------------------|-------------------------|
| الپاسخگویی افراد به سوالهای نظرسنجی | استاد<br>نظرسنجی        |
|                                     |                         |
|                                     |                         |

- پس از انتخاب پردازش فوق صفحهای مطابق زیر به شما نمایش داده خواهد شد:

| ه دانشجو                                                                                                    |
|----------------------------------------------------------------------------------------------------|
| دوره یکن ب می می مجموعه و پاسخگویی به آن، بر روی سطر مربوطه کلیک نمایید یان پاسخگویی(عدم پاسخگویی به سوالات اختیاری)بر کی پینگیی ایش سوالات هر مجموعه و پاسخگویی به آن، بر روی سطر مربوطه کلیک نمایید یان پاسخگویی(عدم پاسخگویی به سوالات اختیاری)بر کی پینگیی وضعیت می می می می می می می می می می می می می |
| وضعبت شرح بربيشنامه استاد / اداره / منبع درس                                                                                                    |
|                                                                                                    |
| <u>نتخاب</u> دور دوم انتخابات شورای صنفی دانشجویان ۱۴۰۲                                                                                                    |
|                                                                                                    |

- در این صفحه در قسمت فیلد نظرسنجی به صورت پیشفرض نوع نظرسنجی ۲۰۷ که مربوط به انتخابات شورای صنفی دانشجویان ۱۴۰۲ میباشد به شما نمایش داده خواهد شد. \* اگر به هر دلیل در فیلد نوع نظرسنجی به صورت پیش فرض، شماره نظرسنجی ۲۰۷ را مشاهده نکردید، با کلیک بر روی علامت سوال کنار فیلد "نوع نظرسنجی"، پنجره راهنمای انواع نظرسنجی به شما نمایش داده خواهد شد. در این پنجره باید نظرسنجی شماره ۲۰۷ (انتخابات شورای صنفی دانشجویان ۱۴۰۲) را انتخاب و بر روی آن کلیک کنید.

|                                                                                                   |                                                                         | ی افراد به سوالهای نظرسنجی<br>ای نظرسنجی                        | منوی کاربر X پاسخگوی<br>پاسخگویی افراد به سواله | ×<br>, 🕡       |
|---------------------------------------------------------------------------------------------------|-------------------------------------------------------------------------|-----------------------------------------------------------------|-------------------------------------------------|----------------|
|                                                                                                   | نوع نظرسنجی ۲۰۰۰ ای ای دوره فعال دوره فعال                              |                                                                 | ه دانشجو (                                      | شماره          |
| اد / اداره / منبع درس                                                                             | اری)بر روی درید روبرو عیت عید.<br>استا                                  | و پاستاویی به ان، بر روی سطر مربوطه سیک نمایید<br>شرح پرسشنامه  | ايين سوادات مر مجموعه<br>وضعيت                  | جهت تم<br>رديف |
| <ul> <li>رافندای انواع نظرسنجی</li> <li>نوع</li> <li>نظرسنجی</li> <li>۲۰۷</li> <li>۲۰۷</li> </ul> | وال کلیک کنید<br>ما نمایش داده شود.<br>ن «نوع نظرسنجی»<br>۲۰ کلیک کنید. | روی علامت س<br>تا پنجره آبی به ش<br>سپس تحت ستور<br>روی شماره ۷ |                                                 | 1              |

## \* پس از انتخاب نوع نظرسنجی، بر روی دکمه "**جستجو"** در پایین صفحه کلیک کنید:

|                                                                      | د به سوالهای نظرسنچی                                                                                                    | 🞯 پاسخگویی افرا    |
|----------------------------------------------------------------------|----------------------------------------------------------------------------------------------------|--------------------|
| نجی ۲۰۷ 🔋 انتخابات شورای صنفی دانشجویان ۱۴۰۲                         | نوع نظر                                                                                                    | شماره دانشجو       |
| معال ان المحلي<br>م پاسخگویی به سوالات اختیاری)بر روی گزی 🕅 پاستگویی | دوره<br>بر مجموعه و پاسخگویی به آن، بر روی سطر مربوطه کلیک نمایید گ <mark>ویی(عد</mark>                                                                                                    | جهت نمايش سوالات ٥ |
| استاد / اداره / منبع درس                                             | شرح پرسشنامه                                                                                                    | رديف وضعيت         |
|                                                                      | دور دوم انتخابات شورای صنفی دانشجویان ۱۴۰۲                                                                                                    | ۱ <u>انتخاب</u>    |
|                                                                      |                                                                                                    |                    |
|                                                                      |                                                                                                    |                    |
|                                                                      |                                                                                                    |                    |
|                                                                      |                                                                                                    |                    |
|                                                                      |                                                                                                    |                    |
| (59)                                                                 | س از انتخاب نوع نظر سنجی، د                                                                                                    |                    |
| فحه                                                                  | دکمه "جستجو" در پایین ص                                                                                                    |                    |
|                                                                      | کلیک کنید:                                                                                                    |                    |
|                                                                      |                                                                                                    |                    |
|                                                                      |                                                                                                    |                    |
|                                                                      |                                                                                                    |                    |
|                                                                      | ميد المريد المريد الم | الم الم            |
|                                                                      | جستجو با موفقیت انجام سد                                                                                                    | ا پیعام            |

- سپس تحت ستون وضعیت، روی عبارت "انتخاب" کلیک کنید:

|                                                                                       | <ul> <li>پاسخگویی افراد به سوالهای نظرسنجی</li> <li>به سوالهای نظر سنجی</li> </ul>                                                                                                    | <ul> <li>۸ منوی کاربر</li> <li>۸ منوی کاربر</li> <li>۸ منوی کاربر</li> </ul> |
|---------------------------------------------------------------------------------------|----------------------------------------------------------------------------------------------------|------------------------------------------------------------------------------|
| رسنجی ۲۰۷ ؟ دور دوم انتخابات شورای صنفی دانشجویان ۱۴۰۲<br>ره فعال • کلی               | ب حری کی حری کی دوع نظر دوع نظر دوع نظر دوع نظر دوع نظر دوم در کی دوم در کی دوم در دوم در دوم در دوم در دوم در دوم در دوم در دوم در دوم در دوم در دوم در دوم در دوم در دوم در دوم در دوم در دوم در دوم در دوم در دوم در دوم در دوم در دوم در دوم در دوم در دوم در دوم در دوم در دوم در در در در در در در در در در در در در | شماره دانشجو                                                                 |
| سخکویی(عدم پاسخکویی به سوالیات اختیاری)بر <b>کمپیتگیی</b><br>استاد / اداره / منبع درس | ر مجموعه و پاسخگویی به ان، بر روی سطر مربوطه کلیک نمایید یان پا،<br>شرح پرسشنامه                                                                                                    | جهت نمایش سوالات ه<br>ردیف وضعیت                                             |
|                                                                                       | دور دوم انتحابات شورای صنعی دایشجویان ۱۲۰۲<br>سپس تحت ستون وضعیت، روی<br>عبارت "انتخاب" کلیک کنید:                                                                                                    |                                                                              |

- اسامی کاندیداها مطابق شکل زیر به شما نمایش داده می شود. در این مرحله برای اعلام نظر کافی است تحت ستون بله مقابل اسم کاندید مورد نظر خود کلیک نمایید و پس از انتخاب حداکثر ۷ کاندید دکمه "اعمال تغییرات" را بزنید.

|          |     | <b>استاد / اداره:</b><br>جهت ثبت نهایی پاسخها از گزینه "اعمال تغییرات" استفاده نمایید. | انتخابات شوراي صنفي دانشجويان ١۴٠٢     | شرح پرسشنامه:<br>بارتشت به   |
|----------|-----|----------------------------------------------------------------------------------------|----------------------------------------|------------------------------|
|          | ىلە |                                                                                        |                                        | <u>عنوان سوال</u>            |
| $\wedge$ |     |                                                                                        |                                        | انشکده ه آر آتاری            |
|          | 0   |                                                                                        |                                        | انشکده ک <sup>ه ن</sup> یز   |
|          | 0   |                                                                                        |                                        | .انشکده ه ی                  |
|          | 0   |                                                                                        |                                        | .انشکده ک <sup>ه د</sup> ینی |
|          | 0   | *****                                                                                  | · · · · · · · · · · · · · · · · · · ·  | انشکده ه                     |
|          |     | ***************************************                                                |                                        | .انشکده د                    |
|          | 0   | -                                                                                      |                                        | .انشکده د                    |
|          |     |                                                                                        |                                        | انشکده م                     |
|          | 0   |                                                                                        |                                        | انشکده د                     |
|          | 0   |                                                                                        | · · · · · · · · · · · · · · · · · · ·  | بېشې د چې                    |
|          | 0   |                                                                                        |                                        | السندة، بريد                 |
|          | ۲   |                                                                                        |                                        | انشکده ريانې ن               |
|          | 0   | i al estate que su le 🗣                                                                |                                        | انشکده د 'ر ر                |
|          | 0   |                                                                                        | ······································ | انشکده 📜 ریزی                |
|          | ۲   |                                                                                        |                                        | انشکده ک <sup>۲</sup> نیزی   |
|          | 0   |                                                                                        |                                        | انشکده د'                    |
|          | 0   | A.D                                                                                    |                                        | انشکده کشنین                 |
|          | 0   |                                                                                        | ي ي ي ي ي ي                            | انشکده ء آر ر                |
|          | ۲   |                                                                                        |                                        | انشکده ک <sup>رر</sup> یزین  |
|          | 0   | AALIMEE A LA                                                                           | ······································ | انشکده ۲۰                    |
|          | 0   |                                                                                        |                                        | .انشکده ر_`` _               |
|          | 0   | A A M                                                                                  |                                        | انشکده کَ <sup>ث</sup>       |
| $\sim$   | ۲   |                                                                                        | ی برت را ی از با ی                     | انشکده ۱ ی پ                 |
|          | <   | · · · · · · · · · · · · · · · · · · ·                                                  |                                        | >                            |
|          |     | اندید را انتخاب و سپس روی آیکن "اعمال تغییرات" کلیک کنید:                              | 54                                     | اعمال                        |

بعد از زدن کلید "اعمال تغییرات" گزینه های انتخابی شما ذخیره شده و پیغام "عملیات پایان پاسخگویی انجام شد" در انتهای صفحه ظاهر خواهد شد. پس از مشاهده این پیغام، پاسخگویی شما به پایان رسیده است.

| می ۲۰۷ ۲۰ اور دوم انتخابات شورای صنفی دانشجویان ۱۴۰۲<br>در صورت تعامل به بامان ماسندگوم این اینک | ی افراد به سوانهای نظرسنجی ]<br>ای <b>نظرسنجی</b><br> | × بنوی کاربر × پاسخگوی<br>آس پاسخگویی افراد به سواله<br>شماره دانشجر<br>حمت نمایش سوالت هر محموهه |
|--------------------------------------------------------------------------------------------------|-------------------------------------------------------|---------------------------------------------------------------------------------------------------|
| استاد / اداره                                                                                    | فرج پر سفنامه                                         | رديف وضعيت                                                                                        |
|                                                                                                  |                                                       |                                                                                                   |
|                                                                                                  |                                                       |                                                                                                   |
|                                                                                                  |                                                       |                                                                                                   |
|                                                                                                  | (≏ 1,2) <b>6</b> -1 -11 -11 -1 <b>4 -12</b>           | المحتجر 🖌 متيرك                                                                                   |
|                                                                                                  | لا ۸۰۱٬۰۰۷ : عملیات چایان پاسختویی انجام سد           | € 100% <del>•</del>                                                                               |

تذكرات بسيار بسيار مهم:

- ۱- هر دانشجو می تواند حداکثر به ۷ نفر رای بدهد، لذا اگر بیش از هفت گزینه را انتخاب نمایید،
   این پیام را مشاهده خواهید کرد: "تعداد پاسخهای شما از حداکثر تعداد پاسخ لازم پرسشنامه بیشتر است، پاسخهای خود را ویرایش و مجددا اعمال تغییرات نمایید."
- ۲- پس از پایان پاسخگویی در صورت ورود مجدد به پردازش ۱۵۱۶۰ (پاسخگویی افراد به سوالهای نظرسنجی) پیغام "نظرسنجی کاربر مورد نظر پایان یافته است" را مشاهده خواهید کرد.
- ۳- دانشجوی گرامی با توجه به محرمانه بودن انتخابات، در هنگام تکمیل برگه رای دقت بسیار
   نمایید، زیرا امکان بازیابی و اصلاح آن پس از انتخاب هفت کاندید یا کمتر از آن و زدن دکمه
   "اعمال تغییرات" وجود نخواهد داشت.

"با آرزوی موفقیت برای شما دانشجویان گرامی"